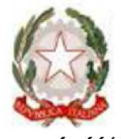

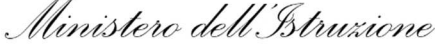

Ufficio Scolastico Regionale per il Lazio Istituto comprensivo "Dante Menda-Atfense Volpi" via Oberdan snc 04012 Cisterna di Latina 206/9699160 Cod fiscale 80008560593 Itio838007@istruzione.it Pec: 1tic838007@pec.istruzione.it Solo internet <u>www.icmonda-volpi.edu.it</u>

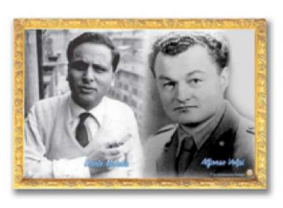

Cisterna di Latina, 14/12/2020

AL PERSONALE ATA AL DSGA AL SITO WEB

#### **OGGETTO: G-SUITE FOR EDUCATION – PRIMO ACCESSO – INFORMATIVA**

Per l'anno scolastico 2020/2021 l'Istituto Comprensivo "Dante Monda – Alfonso Volpi" ha attivato la piattaforma G Suite for Education per offrire ai propri studenti la possibilità di usufruire di nuovi metodi di apprendimento nella Didattica digitale integrata, coerenti con il Piano Nazionale Scuola Digitale e le <u>Linee</u> <u>Guida del MIUR</u> e per migliorare le forme di comunicazione interne ed esterne grazie al supporto della tecnologia informatica.

Per effettuare il primo accesso al proprio account di G Suite è possibile visionare il video tutorial al seguente link <u>https://youtu.be/wlbG\_skbRYg</u> o il tutorial allegato alla presente circolare che contiene anche le indicazioni su come attivare l'account da smartphone.

### PRIMO ACCESSO ACCOUNT G SUITE FOR EDUCATION

- 1. Collegarsi a www.google.com o www.google.it dal proprio pc
- 2. Cliccare sull'icona in alto a destra vicino alla barra degli indirizzi e cliccare sul pulsante "Aggiungi".
- 3. Inserire il nome del nuovo account (es.: Maestra/Prof.ssa Valeria/Rossi) e fare clic su "Aggiungi"
- 4. Si apre una pagina di Benvenuto. Fare clic su Accedi

5. Inserire la propria mail dell'Istituto: <u>cognome.nome@icmonda-volpi.edu.it</u> (nel caso di più nomi o più cognomi vanno inseriti tutti in corrispondenza del nome o del cognome, sempre senza spazi e senza caratteri speciali tipo apostrofi e in minuscolo. Es. D'Angelo Maria Rosaria sarà: <u>dangelo.mariarosaria@icmonda-volpi.edu.it</u>)

6. Inserire la password provvisoria: cambiami

7. Al primo accesso verrà chiesto di modificare la password consegnata e comune a tutti, inserendone una personale da conservare in luogo sicuro (minimo 8 caratteri, lettere maiuscole e minuscole e numeri).

8. Accettare il collegamento dati e la sincronizzazione dell'account.

In caso di necessità di supporto o per il ripristino password scrivere a: sos@icmonda-volpi.edu.it

LA DIRIGENTE SCOLASTICA Dott.ssa NUNZIA MALIZIA

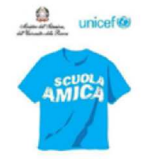

# PRIMO ACCESSO ACCOUNT GSUITE DA PC

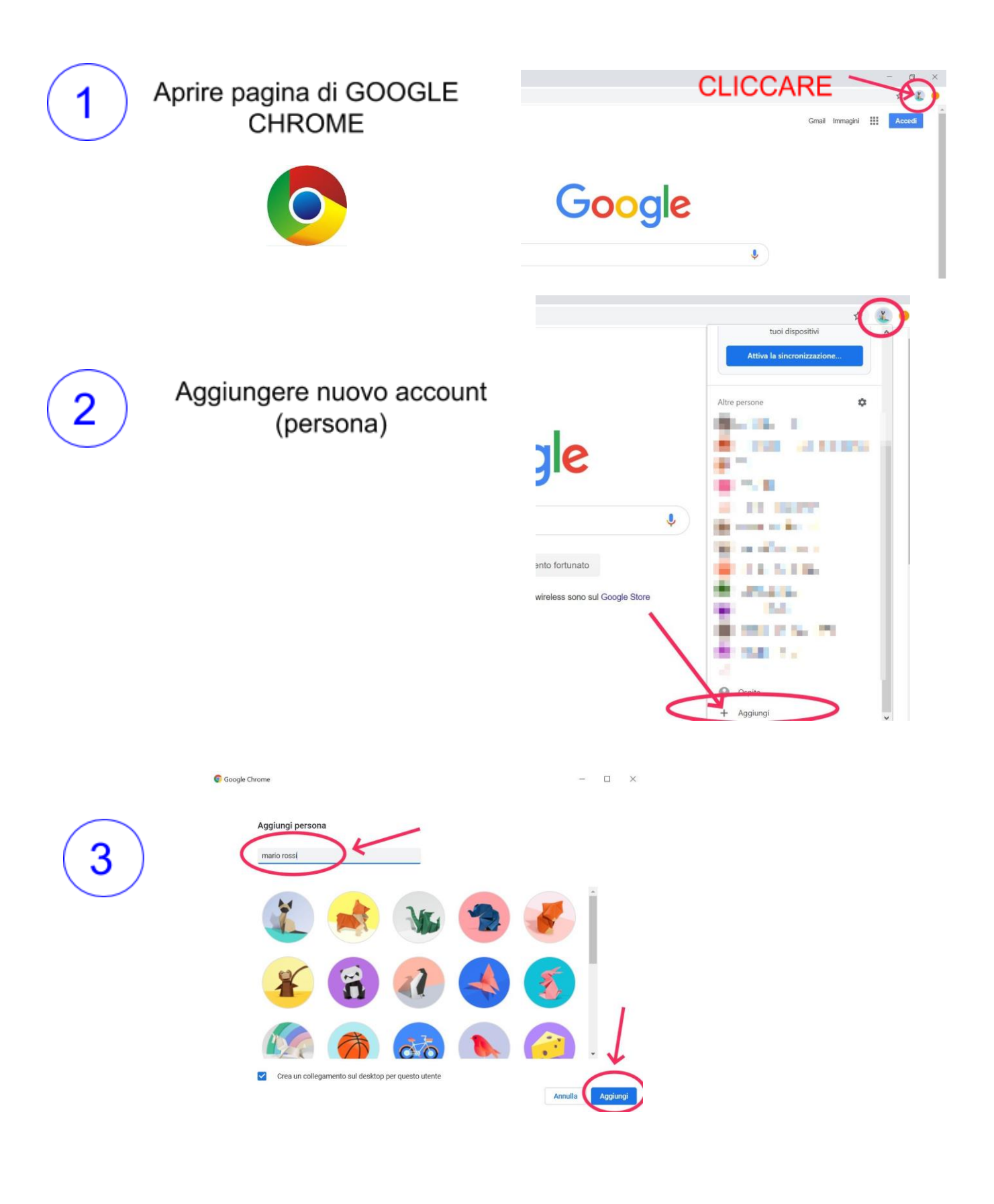

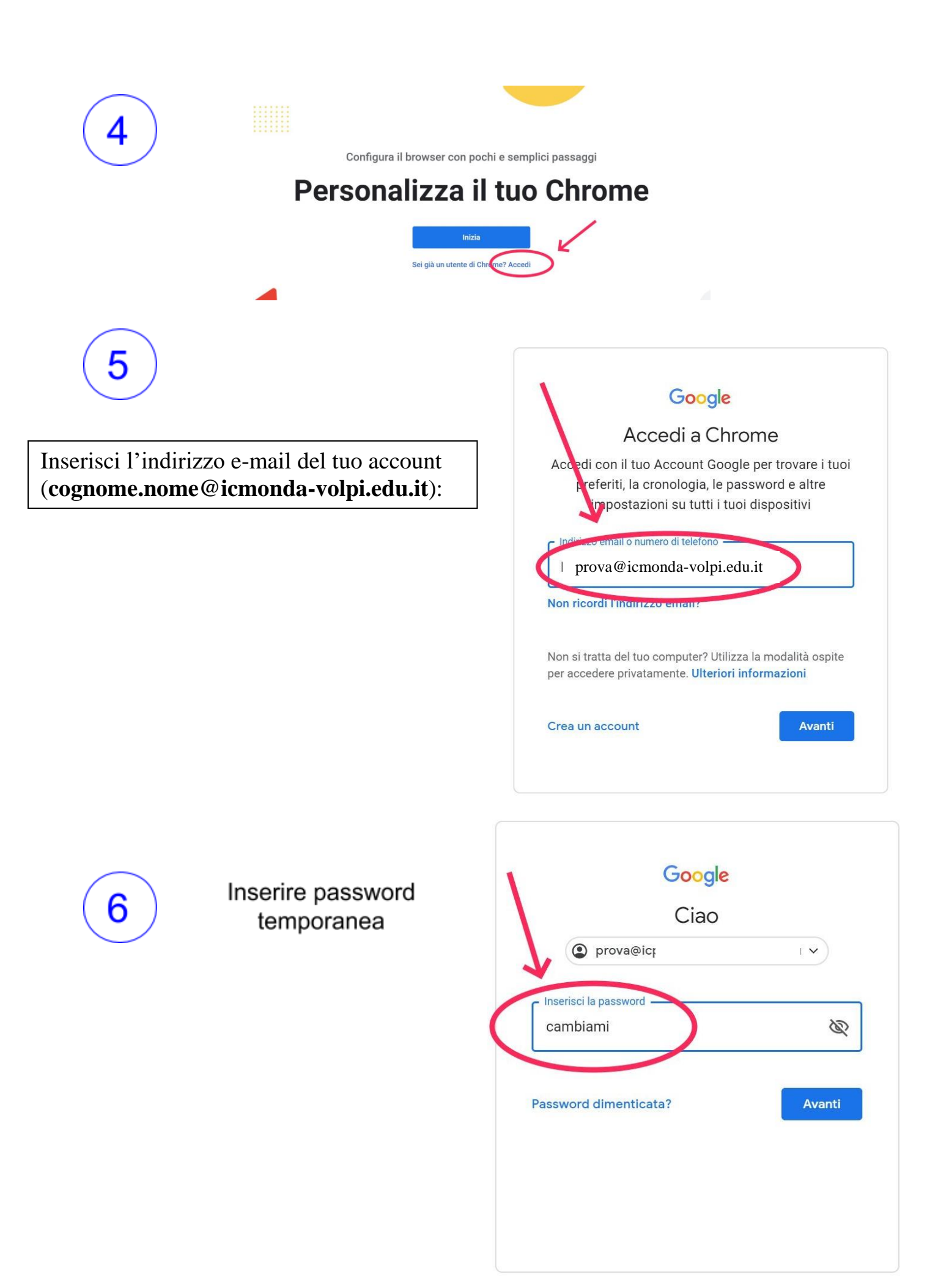

7

support.googie.com/a/answer/181805). Il tuo utilizzo dei servizi a cui l'amministratore ti autorizza ad accedere costituisce l'accettazione dei termini specifici dei servizi applicabili.

Fai clic su "Accetto" per indicare di aver compreso la descrizione del funzionamento del tuo account prova@icparcodegliacquedotti.eu, nonché di accettare i **Termini di servizio di Google** (https:// accounts.google.com/TOS) e le **Norme sulla privacy di Google** (https://www.google.com/policies/peivco/).

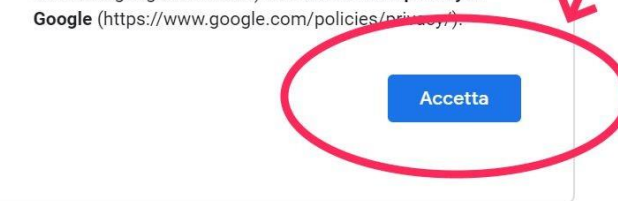

8

Cambiare la password

La stessa password va inserita due volte

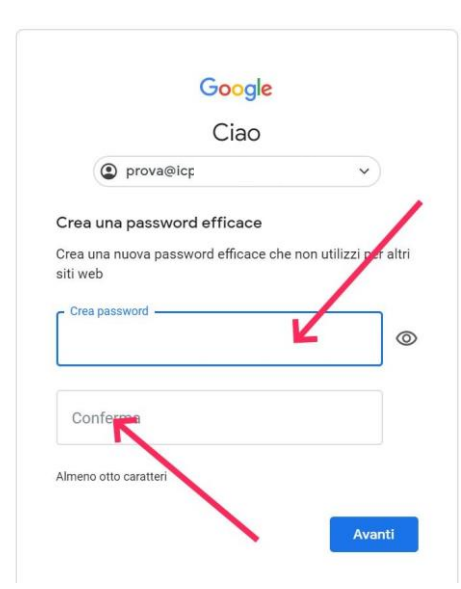

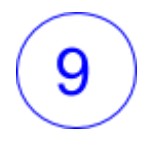

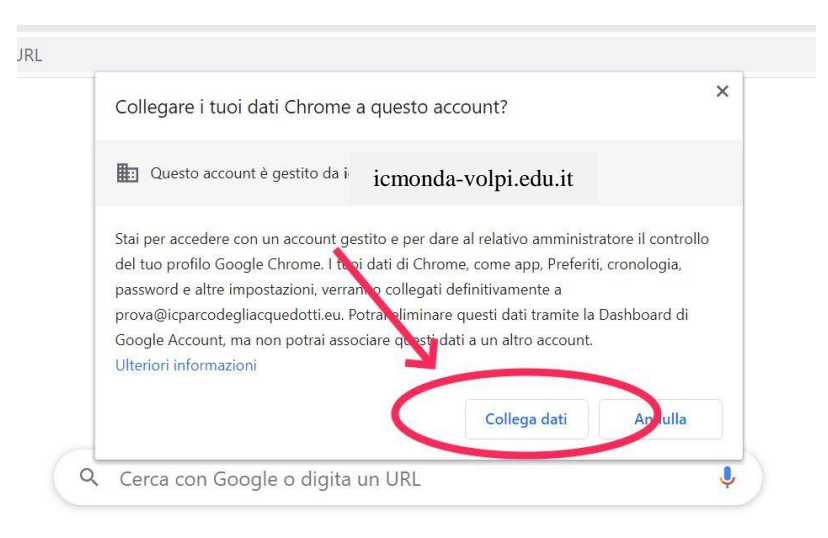

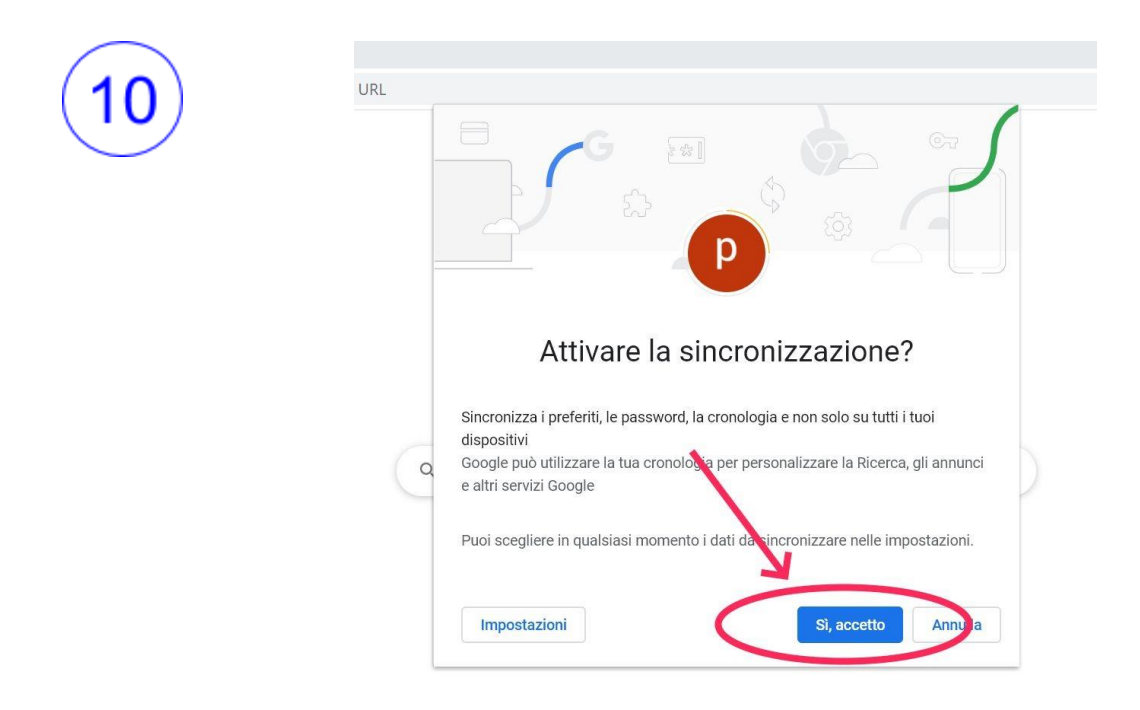

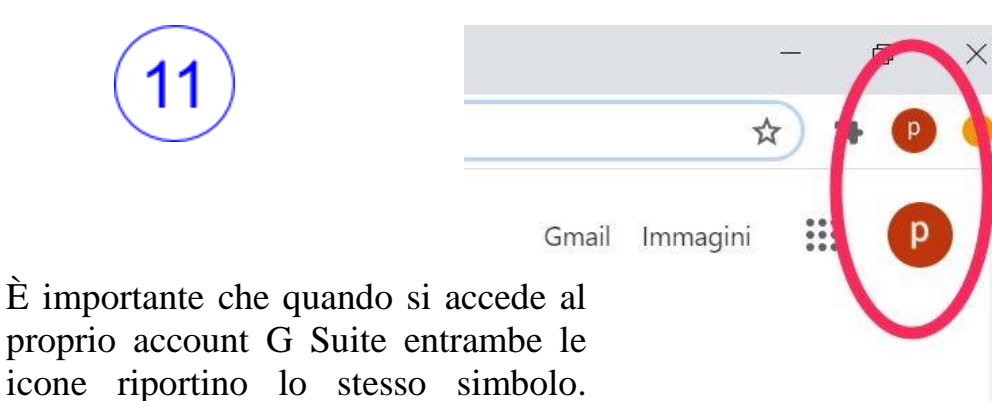

E importante che quando si accede al proprio account G Suite entrambe le icone riportino lo stesso simbolo. Questo al fine di evitare conflitti tra account per chi fosse in possesso di più account Google

## PRIMO ACCESSO ACCOUNT G SUITE DA DISPOSITIVO MOBILE (smartphone/tablet):

Da dispositivo mobile i passaggi sono gli stessi, ma le schermate sono leggermente diverse.

- Se non hai l'app Gmail, vai su <u>Google Play Store</u> o <u>Apple</u> <u>App Store</u> e scaricala. Una volta scaricata, aprila e segui la procedura per attivare un nuovo account. Se invece hai già l'app Gmail, clicca sull'icona circolare in alto a destra e poi su **Aggiungi un altro account:**
- 2. Scegli Google nella schermata successiva:

| Μ      |                       |           |  |  |  |
|--------|-----------------------|-----------|--|--|--|
| Imp    | oosta email           |           |  |  |  |
| G      | Google                |           |  |  |  |
| 0      | Outlook, Hotma        | il e Live |  |  |  |
| $\geq$ | Yahoo                 |           |  |  |  |
| E      | Exchange e Office 365 |           |  |  |  |
| $\geq$ | Altro                 |           |  |  |  |
|        |                       |           |  |  |  |
|        |                       |           |  |  |  |
|        |                       |           |  |  |  |
|        |                       |           |  |  |  |
|        |                       |           |  |  |  |
|        |                       |           |  |  |  |

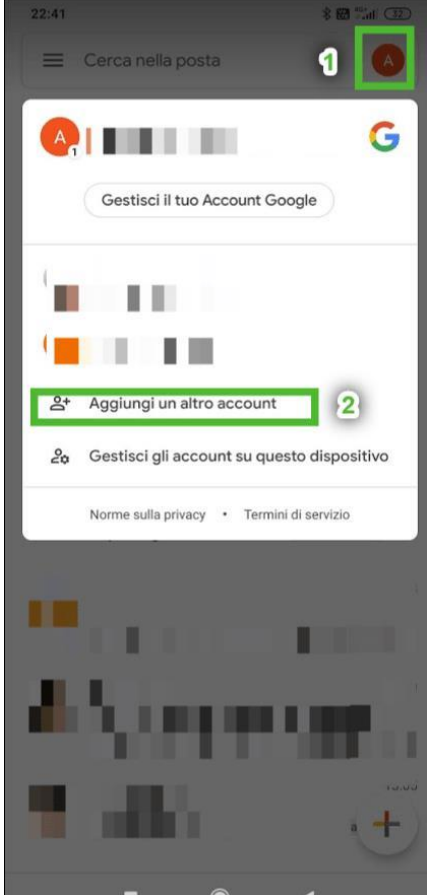

3. Inserisci l'indirizzo e-mail del tuo account (nel formato: cognome.nome@icmonda-volpi.edu.it):

4. Inserisci la **password** comunicata nella circolare

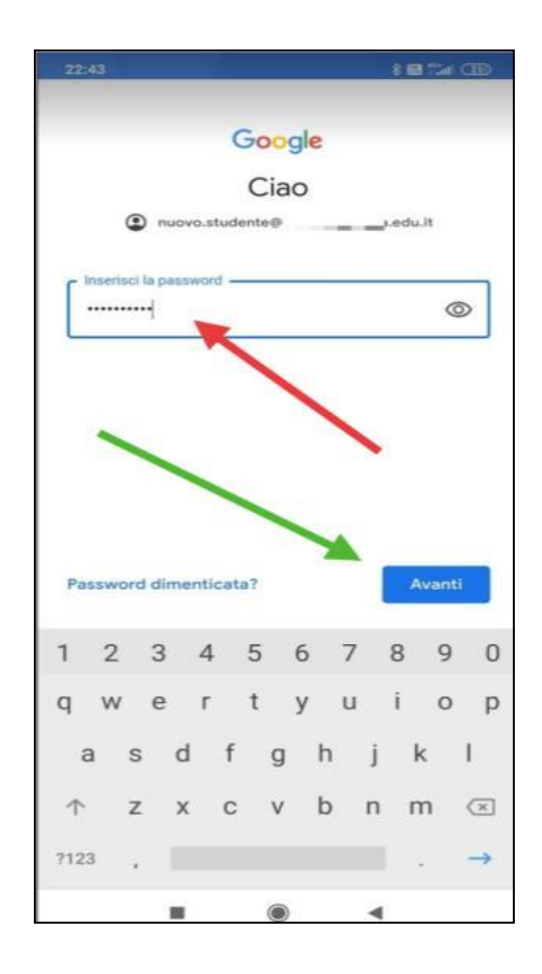

| 22:43                           |                                      |     |                |      | *              | (in the first | (JD)                     |  |
|---------------------------------|--------------------------------------|-----|----------------|------|----------------|---------------|--------------------------|--|
| Coodb                           |                                      |     |                |      |                |               |                          |  |
| Google                          |                                      |     |                |      |                |               |                          |  |
| Accedi                          |                                      |     |                |      |                |               |                          |  |
| Utilizza il tuo Account Google. |                                      |     |                |      |                |               |                          |  |
| Ulteriori informazioni          |                                      |     |                |      |                |               |                          |  |
| - Indirizzo                     | Indirizzo email o numero di telefono |     |                |      |                |               |                          |  |
| nuovo.studente@edu.it           |                                      |     |                |      |                |               |                          |  |
| Non ricordi l'indirizzo email?  |                                      |     |                |      |                |               |                          |  |
|                                 |                                      |     |                |      |                |               |                          |  |
|                                 |                                      |     |                |      |                |               |                          |  |
|                                 |                                      |     |                |      |                |               |                          |  |
|                                 |                                      |     |                |      |                |               |                          |  |
|                                 |                                      |     |                | 2    |                | -14 - 16      |                          |  |
| Crea un                         | account                              |     |                |      |                | Avant         | ·                        |  |
| G                               | ¢                                    | (   | P              |      |                |               | N.                       |  |
| $a^1 w^2$                       | e <sup>3</sup> r                     | 4 t | <sup>s</sup> v | 6 II | <sup>7</sup> i | 8 0           | 'n                       |  |
| 9 11                            | C I                                  | ·   | y              | u    |                | 0             | Р                        |  |
| a s                             | s d                                  | f   | g              | h    | j              | k             | 1                        |  |
| Ϋ́                              | x x                                  | С   | v              | b    | n              | m             | $\langle \times \rangle$ |  |
| ?123 @                          | 0                                    |     |                |      |                |               | $\rightarrow$            |  |
|                                 |                                      |     |                |      | •              |               |                          |  |

## 5. Leggi e accetta l'<u>informativa privacy</u> di Google.

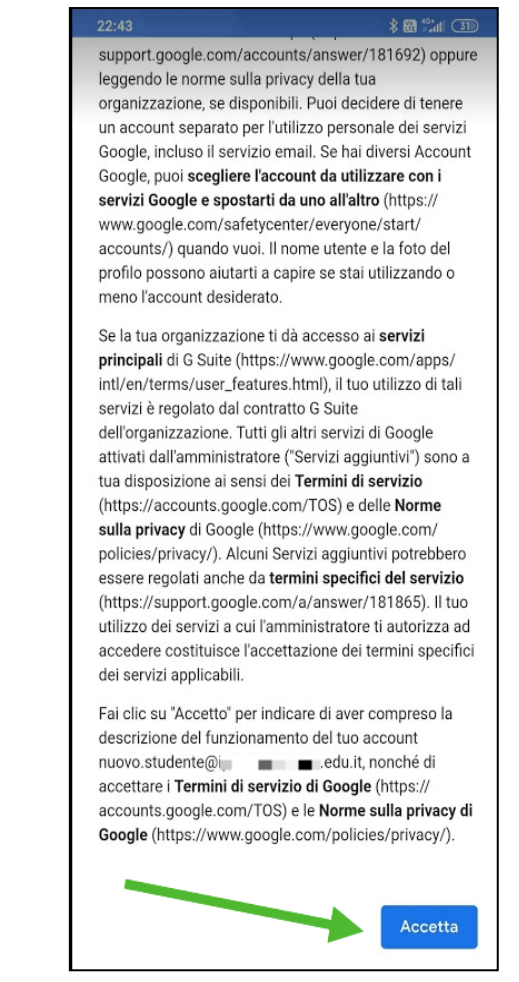

6. Cambia la password con una di tua scelta, cercando di rispettare alcune regole (una maiuscola, poi minuscole e qualche numero, almeno 8 caratteri). **Devi inserirla due volte.** 

| 22:44                                                | E 🖬 🖬 🕄            |
|------------------------------------------------------|--------------------|
|                                                      |                    |
| Google                                               |                    |
| Ciao                                                 |                    |
| nuovo.studente@ij                                    | .edu.it            |
| Crea una password efficace                           |                    |
| Crea una nuova password efficace a<br>altri siti web | e non utilizzi per |
| Crea password                                        | R                  |
| Almeno otto caratteri                                |                    |
| Conferma                                             |                    |
|                                                      | Avanti             |

### 7. Accetta i Termini di servizio di Google:

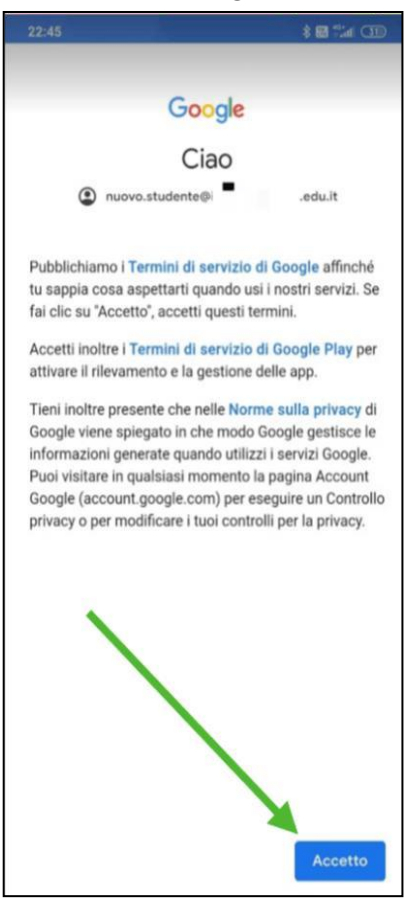

8. Infine verrai reindirizzato alla tua casella di posta su **Gmail** e potrai iniziare ad usare l'account.

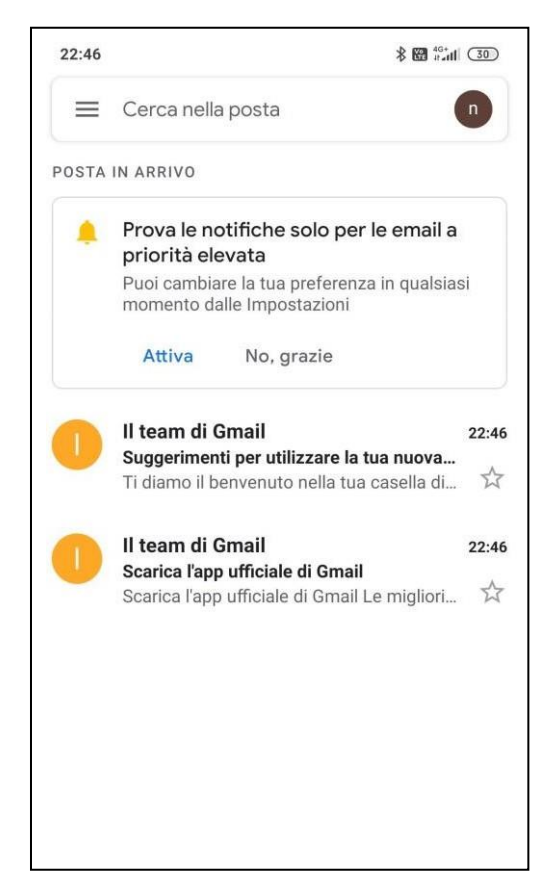

Nota che, a differenza del PC, da dispositivo mobile dovrai scaricare le app che desideri usare (ad es. Classroom, Documenti, Presentazioni, Meet, Drive, ecc.), ma quando le aprirai troverai già l'account che hai attivato e dovrai solo selezionarlo.

Per eventuali dubbi potete scrivere al nostro servizio di HelpDesk:

sos@icmonda-volpi.edu.it